## DATENÜBERNAHME CONSYS-XENIX-SYSTEM

Version: 1.1

DAMPSOFT Die Zahnarzt-Software

Pionier der Zahnarzt-Software. Seit 1986.

## Allgemeine Hinweise zur Übernahme von Patienten- und Leistungsdaten aus dem Consys-XENIX-System

Um Daten in das DS-Win-Programm übernehmen zu können, sind Dateien aus dem XENIX- System in das DOS-System zu konvertieren. Dieser Vorgang wird von Dampsoft übernommen.

Sie befolgen bitte nachfolgende Schritte zur Sicherung Ihrer Daten aus dem XENIX-System. Diese gesicherten Daten sind uns zuzusenden, und Sie erhalten die ins DS-Win konvertierten Daten dann per Diskette von uns zurück.

- 1. Feststellen, welche Dateien zu sichern sind
  - 1.1. Loggen Sie sich bitte in die Root des XENIX-Systems ein. Dazu geben Sie bitte ein: bei login: root und mit Enter bestätigen, bei password ist dieses entsprechend einzugeben und mit Enter zu bestätigen. Gelangen Sie nicht in XENIX-Umgebung, ist das Paßwort von der Consys-XENIX-Hotline zu erfragen.
  - 1.2. Geben Sie folgenden Befehl ein: "cd /PRAXIS/D" und mit Enter bestätigen. Anschließend geben Sie bitte folgenden Befehl ein: pwd und mit Enter bestätigen. Als Reaktion muss "/PRAXIS/D" erscheinen. Geben Sie bitte weiter ein: "Is -al PATIENT.DBF" und mit Enter bestätigen. Es muss Ihnen eine Datei mit dem Namen PATIENT.DBF angezeigt werden. Geben Sie bitte weiter ein: "Is -al BEFUND.DBF" und mit Enter bestätigen. Es muss Ihnen eine Datei mit dem Namen BEFUND.DBF angezeigt werden. Geben Sie bitte weiter ein: "Is -al LEISTUNG.DBF" und mit Enter bestätigen. Es muss Ihnen eine Datei mit dem Namen LEISTUNG.DBF angezeigt werden.
  - 1.3. Notieren Sie sich bitte Namen und Größe der angezeigten Dateien. Diese Dateien sind wie unter
    3. beschrieben zu sichern, zuvor ist es aber notwendig ausreichend Disketten zu formatieren.
    Beispiel: 1 10 MB große Datei benötigt etwa 7 3,5" Disketten mit 1,44 MB Speicherkapazität.
    Die Vorgehensweise wird unter 2. beschrieben.
  - 1.4. Um die Root zu verlassen, geben Sie bitte ein: exit und mit Enter bestätigen. Sie gelangen dann wieder in das Login-Prompt.
- 2. Formatieren von Disketten
  - 2.1. Loggen Sie sich bitte als Systemadministrator in das XENIX-Systems ein. Dazu geben Sie bitte ein: bei login: sysadm und mit Enter bestätigen, bei password: ist dies entsprechend einzugeben und mit Enter zu bestätigen. Bei der Anzeige TERM = (ansi) bestätigen Sie bitte nochmals mit Enter. Gelangen Sie nicht in die Umgebung des Administrators, dann erfragen Sie bitte das Paßwort bei der Consys-XENIX-Hotline.
  - 2.2. In der Shell des Systemadministrators wählen Sie bitte den Punkt "Media" und weiter den Punkt "Format". Im folgenden Dialog sind bestimmte Einstellungen vorzunehmen. "Enter floppy to format:" mit Enter bestätigen und das korrekte Laufwerk auswählen → normalerweise 1440 K, 3,5 "-Disketten. Bei "Enter type of format:" ist [XENIX] einzustellen. Anschließend ist "Continue" mit Enter zu bestätigen. Schlägt das Formatieren fehl, weil eine Diskette beschädigt ist, dann ersetzen Sie sie bitte durch eine neue.
  - 2.3. Sind ausreichend Disketten formatiert, dann fahren Sie fort mit 3.

- 3. Sichern der Dateien
  - 3.1. Wählen Sie bitte den Punkt "Media" und weiter "Archive". Im folgenden Dialog ist unter "Media" das entsprechende Diskettenlaufwerk auszuwählen. "Size" und "Blocking Factor" sind einfach mit Enter zu bestätigen. "Prevent splitting files across media" muss auf [No] stehen, unter "names of files and/or directories to archive" ist "/PRAXIS/D/PATIENT.DBF" einzugeben und mit Enter zu bestätigen. Die Sicherung wird nun einige Zeit benötigen. Ggf. werden Sie aufgefordert jeweils neue Sicherungsdisketten einzulegen.
  - 3.2. Wiederholen Sie bitte diesen Vorgang für die Dateien BEFUND.DBF und LEISTUNG.DBF. Die gesicherten Daten schicken Sie uns bitte zu.

Falls noch Fragen offen sind, wenden Sie sich bitte an unseren Technischen Support.

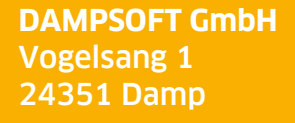

T 04352 9171-16 F 04352 9171-90 info@dampsoft.de www.dampsoft.de

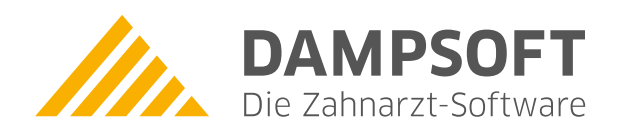

Pionier der Zahnarzt-Software. Seit 1986.